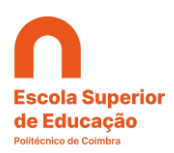

# **PROCESSO DE CANDIDATURA**

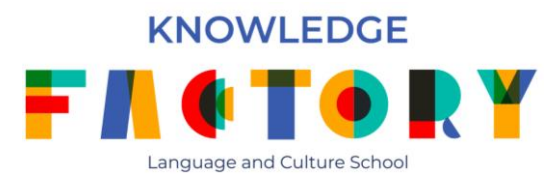

As candidaturas são efetuadas a partir do Nonio: <u>https://inforestudante.ipc.pt</u>.

## 01. Registo

Deverá começar por proceder ao registo como novo utilizador, no entanto, os alunos e diplomados pelo IPC devem efetuar o login com as suas credencias.

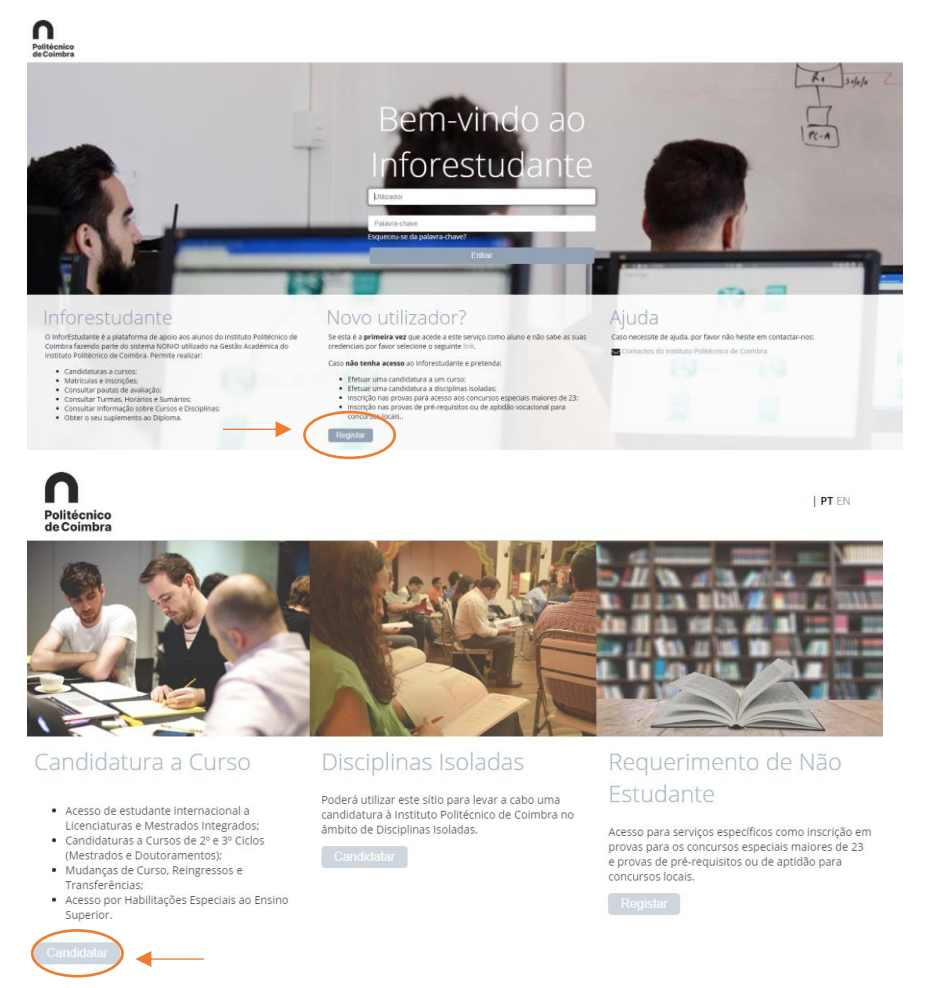

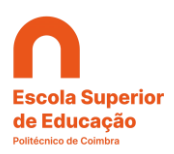

|                                 | - ·                                                                                                    |
|---------------------------------|----------------------------------------------------------------------------------------------------|
| * Nome Completo:                |                                                                                                    |
| * Nacionalidade:                | •                                                                                                    |
| * Tipo Documento Identificação: | ٠                                                                                                    |
| * País Emissão:                 |                                                                                                    |
| * N.º Identificação:            |                                                                                                    |
| Data de Validade:               | dd-mm-aaaa                                                                                                    |
| * Código de segurança:          | Código de segurança:<br>ywwn5<br>C Obter novo código<br>Obter versão audio<br>Digite todos os caracteres apresentados na imagem |
| * E-mail:                       | Principal forma de contacto utilizada pelo Instituto Politécnico de Coimbra.                                                    |

Após o preenchimento dos dados solicitados receberá um e-mail no endereço de correio eletrónico indicado. Terá de clicar sobre o link presente no e-mail e definir uma palavra-chave.

# 02. Preenchimento dos dados pessoais

| Adicionar Endereçi             | 0                                      |
|--------------------------------|----------------------------------------|
| * Tipo de Endereço:            | ~                                      |
| País:                          | Portugal                               |
| * Tipo de Endereço:            | Normal O Apartado                      |
| * Código Postal:               |                                        |
| Localidade:                    |                                        |
| Arruamento:                    |                                        |
| Andar/N.º Porta/Lote<br>/etc.: |                                        |
| Outros elementos:              |                                        |
|                                | * Campos de preenchimento obrigatório. |
|                                | Gravar Voitar                          |

# 02. Candidatura ao curso

02.1. No menu lateral esquerdo "candidaturas" deverá selecionar "Cursos"

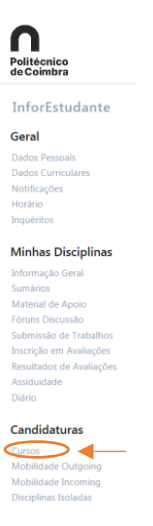

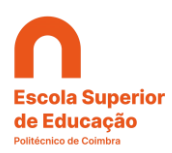

02.2. Posteriormente, no menu central "Candidaturas – Outros Regimes" selecionar

### "Nova candidatura"

| Ano Zero     Concurso Especial     Concurso Local     Curso de 2º Ciclo     Curso de 2º Ciclo     Curso do conferer     Curso não conferer     Curso não conferer     Curso não conferer     Curso não conferer     Studança de Par Im     Mudança de Par     Mudança de Par     Mudança Par     Mudança de Par     Mudança de Par     Muda | nulares de Diploma des Vias Profissionalizantes<br>Mestrados<br>(ISEC ESTESC e ESTGOH)<br>te de grau<br>te de grau (Os-caduados em Ressonância Magnética)<br>te de grau (Os-caduados em Integrados Esnorial)<br>te de grau (Transferinca Candidaturas)<br>onal<br>intimicipio(Curso<br>e<br>Grago Gunos Lanes |  |
|----------------------------------------------------------------------------------------------------|----------------------------------------------------------------------------------------------------|--|
| <ul> <li>Titulares de Diplom</li> <li>Titulares de Diplom</li> <li>Titulares de Outros</li> </ul>                                                                                                    | a de Especialização Tecnológica<br>a Técnico Superior Profissional<br>Cursos Superiores                                                                                                    |  |

#### 02.3. Seguidamente preencher os campos obrigatórios:

| Candidaturas            |                                                              |   |           |                                                                                  |
|-------------------------|--------------------------------------------------------------|---|-----------|----------------------------------------------------------------------------------|
| Curso a que se Candidat | ta (com prazo de candidatura a decorrer)                     |   |           |                                                                                  |
| Regime de Ensino:       | ○ Qualquer ○ Presencial ④ E-Learning ○ B-Learning            |   |           |                                                                                  |
| Ciclo de Estudos:       | Qualquer                                                     | ¥ |           |                                                                                  |
| Unidade Orgânica:       | Escola Superior de Educação                                  |   |           |                                                                                  |
| * Curso:                | Curso Livre de Inglês B1                                     |   |           |                                                                                  |
|                         |                                                              |   |           |                                                                                  |
| Regime da Candidatura   |                                                              |   |           |                                                                                  |
| * Regime:               | Não Conferente de Grau - Cursos Livres                       |   | * Curso:  | Curso livre de Alemão A1<br>Curso livre de Francês A1                            |
| Descrição:              | Concurso destinado aos Cursos Livres não conferentes de grau |   |           | Curso Livre de Inglés A1<br>Curso Livre de Inglés B1<br>Curso Livre de Inglés B1 |
| 1                       | * Campos de preenchimento obrigatório.                       | 1 | ndidatura | Curso Livre de Língua Gestual Portuguesa A1                                      |
|                         | Continuar Voltar                                             |   |           |                                                                                  |

#### 02.4. Indicar a habilitação de que é titular.

A sua Habilitação Literária mais Elevada (e completa)

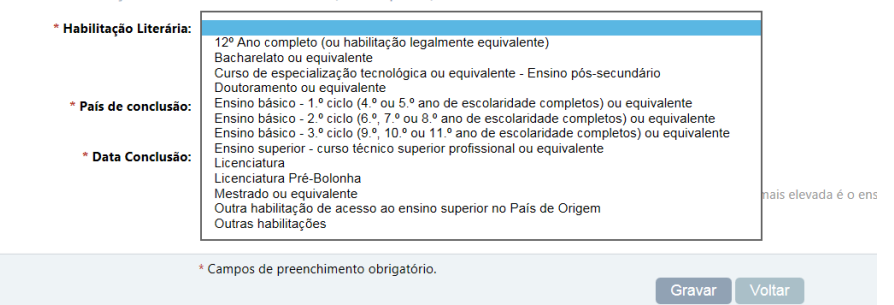

### 02.5. Adicionar a fotografia

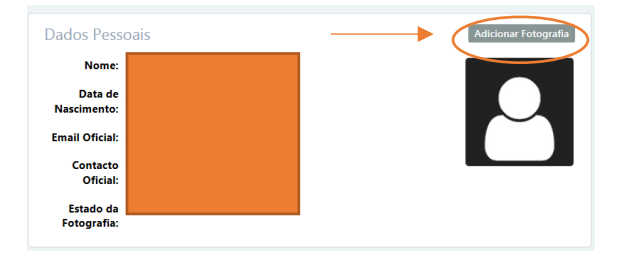

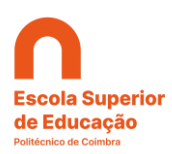

### 02.6. Inserir os documentos:

#### Documentos a Entregar

| Nome do Documento                            | Modo de<br>Entrega | Ficheiro<br>Submetido | $\frown$  |
|----------------------------------------------|--------------------|-----------------------|-----------|
| Comprovativo do agregado familiar (opcional) |                    |                       | Adicionar |
| Comprovativo do NIB *                        | Eletrónico         | 🔸 Download            | Remover   |
| Cópia do cartão de cidadão *                 | Eletrónico         |                       | Remover   |

Será importante, caso pretenda ter acesso à propina reduzida para a comunidade do IPC, deverá aqui entregar o comprovativo. São elegíveis: alunos, pessoal docente e não docente do IPC e respetivos agregados familiares diretos, diplomados pela ESEC e Prof. Cooperantes (cônjuge e descendentes).

#### 02.7. Finalmente, lacrar a candidatura

| Dados da<br>Candidatura                                     |                                                        |                             |
|-------------------------------------------------------------|--------------------------------------------------------|-----------------------------|
| <ul> <li>Estado de preenchin</li> <li>Fotografia</li> </ul> | nento da informação da candidatur<br>Documentos 2 de 3 | ra<br>X Candidatura Lacrada |
|                                                             |                                                        |                             |
| Dados Pessoais                                              |                                                        | Alterar Fotografia          |

#### Lacrar Candidatura

Após lacragem a sua candidatura será submetida, não podendo realizar mais alterações sobre a mesma. Para alterar, completar ou corrigir informação da candidatura após submissão deverá contatar os Serviços Académicos da Unidade Orgânica de Ensino para onde está a realizar a candidatura. No caso de candidatura ao abrigo do Regime do Estudante Internacional, deverá contactar a linha de apoio ao Estudante Internacional do IPC através do email **estudaremcoimbra@ipc.pt**.

Poderá sempre regressar à àrea de Candidaturas deste site e visualizar os dados da sua candidatura, consultar os dados para o pagamento e acompanhar a evolução do processo de candidaturas.

Deseja mesmo lacrar a sua candidatura?

| Confirmar Cancelar                                                                 |
|------------------------------------------------------------------------------------|
|                                                                                    |
| O processo fina assim finalizado. Destaviermente es resultados carão divulgados po |
| nágina: https://www.esec.nt/estudar/cursos/escola-de-linguas/candidaturas          |

Em caso de dúvidas poderá enviar um e-mail para: LCSchool@esec.pt.